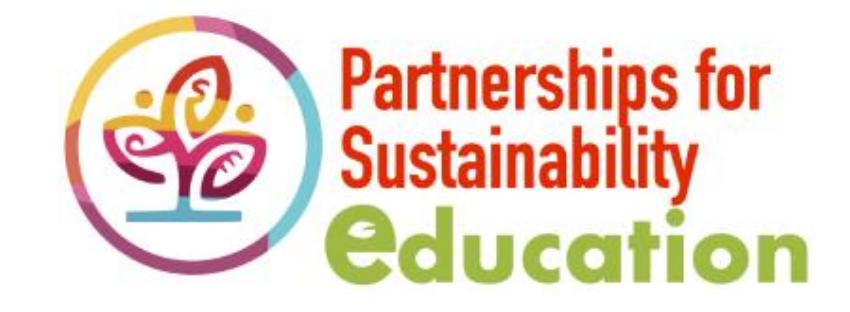

# How to order event tickets at partnerships4se.org

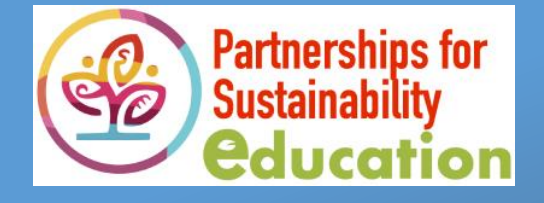

#### Payment Methods Accepted

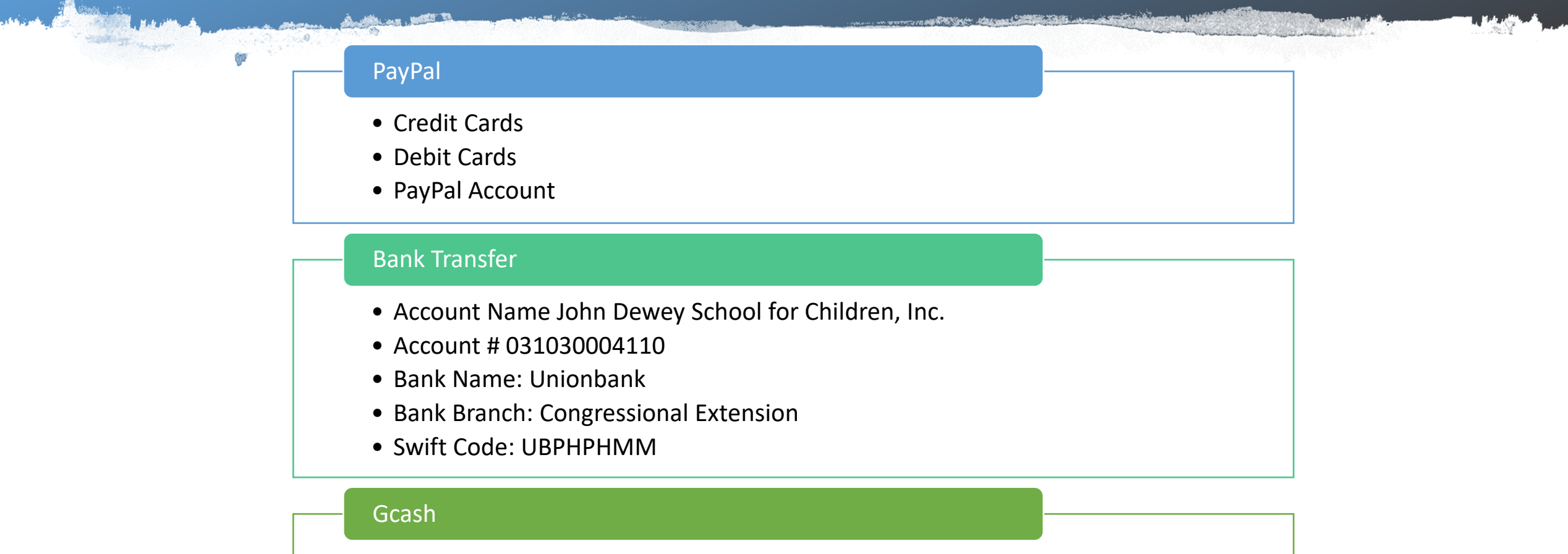

• Send payment to 09178200020

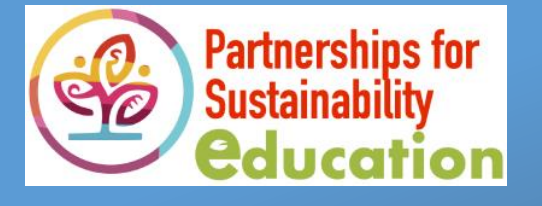

### How to order event tickets at PSE using Credit Cards, Debit Cards or PayPal

| Purchase                                                                                                    | Log-In                                                                 | Receive                                                                                                    | Complete                                      | Gain Access                                                                          |
|----------------------------------------------------------------------------------------------------|------------------------------------------------------------------------|----------------------------------------------------------------------------------------------------|-----------------------------------------------|--------------------------------------------------------------------------------------|
| <ul> <li>Purchase your<br/>event ticket at the<br/>PSE Shop</li> <li>Add the event ticket to<br/>your cart</li> <li>Complete your billing<br/>information</li> <li>Select PayPal as your<br/>payment method</li> <li>Complete checkout</li> </ul> | Log-in to your<br><b>PayPal</b> account to<br>complete the<br>payment. | You will receive an<br>email confirming<br>that your order is<br>complete<br>• Click on the link to the<br>Attendee Registration<br>Form | Fill out the<br>Attendee<br>Registration Form | You will receive an<br>email containing<br>your login<br>credentials to the<br>event |

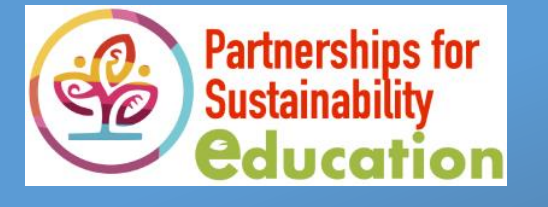

#### How to order event tickets at PSE via Bank Transfer

| Purchase                                                                                                    | Pay                                           | Upload                                                                                                    | Receive                                                                                                    | Complete                                         | Gain Access                                                                             |
|----------------------------------------------------------------------------------------------------|-----------------------------------------------|----------------------------------------------------------------------------------------------------|----------------------------------------------------------------------------------------------------|--------------------------------------------------|-----------------------------------------------------------------------------------------|
| <ul> <li>Purchase your<br/>event ticket at<br/>the PSE Shop</li> <li>Add the event<br/>ticket to your cart</li> <li>Complete your<br/>billing information</li> <li>Select Bank<br/>Transfer as your<br/>payment method</li> <li>Complete checkout</li> </ul> | Send payment<br>to our <b>Bank</b><br>account | Use the<br>payment form<br>to upload a<br>screenshot or<br>photo of your<br>deposit<br>transaction /<br>deposit slip | You will receive<br>an email<br>confirming that<br>your order is<br>complete<br>• Click on the link to<br>the Attendee<br>Registration Form | Fill out the<br>Attendee<br>Registration<br>Form | You will receive<br>an email<br>containing your<br>login<br>credentials to<br>the event |

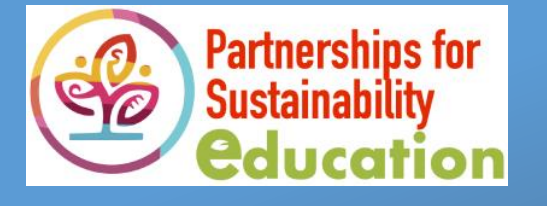

## How to order event tickets at PSE using GCash

| Purchase                                                                                                    | Pay                                            | Upload                                                                                    | Receive                                                                                                    | Complete                                         | Gain Access                                                                             |
|----------------------------------------------------------------------------------------------------|------------------------------------------------|-------------------------------------------------------------------------------------------|----------------------------------------------------------------------------------------------------|--------------------------------------------------|-----------------------------------------------------------------------------------------|
| <ul> <li>Purchase your<br/>event ticket at<br/>the PSE Shop</li> <li>Add the event<br/>ticket to your cart</li> <li>Complete your<br/>billing information</li> <li>Select GCash as<br/>your payment<br/>method</li> <li>Complete checkout</li> </ul> | Send payment<br>to our <b>GCash</b><br>account | Use the<br>payment form<br>to upload a<br>screenshot or<br>photo of your<br>fund transfer | You will receive<br>an email<br>confirming that<br>your order is<br>complete<br>• Click on the link to<br>the Attendee<br>Registration Form | Fill out the<br>Attendee<br>Registration<br>Form | You will receive<br>an email<br>containing your<br>login<br>credentials to<br>the event |